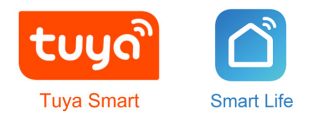

# **SimPal-TY130** WiFi розетка

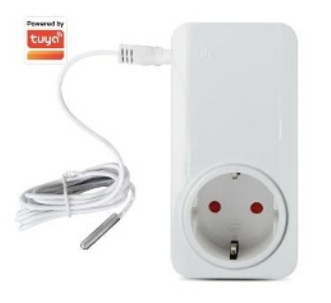

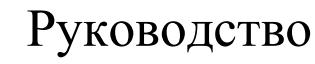

Версия 1.0

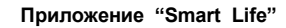

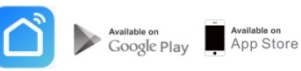

# СОДЕРЖАНИЕ

| 1.1 Комплектация              | 2  |
|-------------------------------|----|
| 1.2 Описание устройства       | 3  |
| 1.3 Индикация                 | 3  |
| 2.1 Установка приложения      | 4  |
| 2.2 Ручное управление ON/OFF  | 6  |
| 2.3 Управление по температуре | 7  |
| 2.4 Управление по расписанию  | 8  |
| 2.5 Оповещение о температуре  | 9  |
| 2.6 История измерений         | 10 |
| 2.7 Сброс настроек            | 11 |
| 3.0 Спецификация              | 11 |

#### 1.1 Комплектация

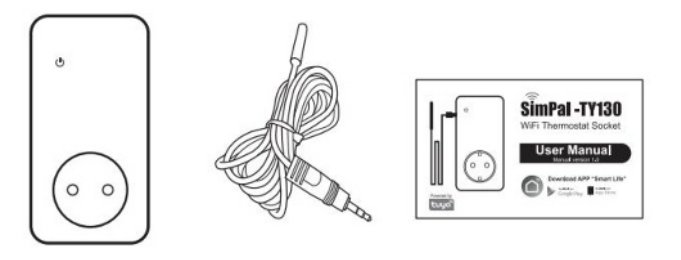

WiFi розетка (1 шт.) Датчик Руководство (1 шт.) (1 шт.)

#### 1.2 Описание устройства

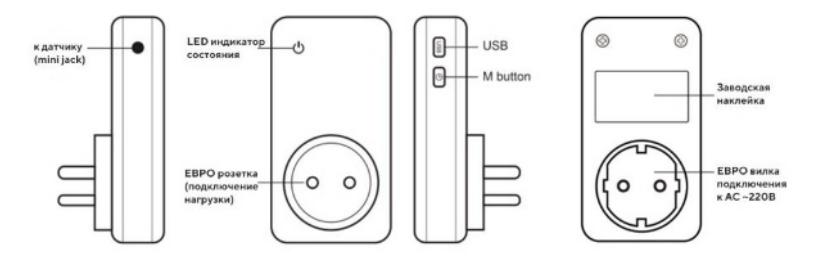

SimPal-TY30 общий вид устройства

#### 1.3 Индикация

| Цвет              | Состояние питания | Индикация          | Статус                        |
|-------------------|-------------------|--------------------|-------------------------------|
| Синий             | Power OFF         | Постоянно<br>горит | Питание ВЫКЛ и режим ожидания |
| Красный           | Power ON          | Постоянно<br>горит | Питание ВКЛ и режим ожидания  |
| Красный-<br>синий |                   | Быстро мигает      | Ожидание настройки WiFi       |

## 2.1 Установка приложения

| <                                                                                                    | Abt                   | 8        |                      |
|----------------------------------------------------------------------------------------------------|-----------------------|----------|----------------------|
| - 100                                                                                                    | ing for ingelin deers |          | e des los fies       |
| Ciaceso (                                                                                                    | ing devices           |          |                      |
|                                                                                                    | Auto M                | anually  |                      |
| Barrist                                                                                                    |                       | -        |                      |
| Contraction of the local division of the local division of the loc | ¥.                    | 12       | 12                   |
| Server 1                                                                                                    | Page 1                | Sector 1 | Technik<br>Gingeneer |
|                                                                                                    | 10.00                 |          | 100                  |

Загрузите приложение «**Tuya Smart**» или «**Smart Life**» на смартфон. Далее пройдите этапы настройки устройства:

 Подключите розетку ТҮ130 к источнику переменного тока 110-230В, светодиод будет медленно мигать, а затем ожидается установка WiFi. Если светодиод горит

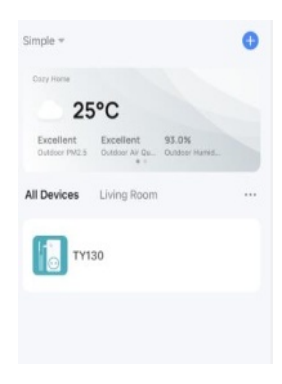

постоянно, это означает, что WiFi уже настроен ранее. Для сброса необходимо удерживать кнопку M в течение 10 секунд. После сброса светодиод будет медленно мигать.

 Зарегистрируйте учетную запись в приложении и войдите в систему, после входа нажмите значок «+», чтобы добавить устройство.

3. Он автоматически отобразит «Обнаружение устройств...», нажмите кнопку «Добавить», чтобы добавить это устройство, выберите целевую сеть Wi-Fi 2,4ГГц и введите пароль от нее начнется процесс добавления и настройки устройства.

## 2.2 Ручное управление on/off

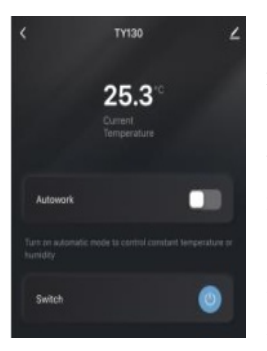

Демонстрация текущей температуры на главной странице приложения.

Выключите функцию «Autowork», после чего станет доступным ручное включение/отключение питания. Если кнопка «Switch» серого цвета - значит питание выключено. Нажмите кнопку питания для включения и значок изменит цвет на синий.

## 2.3 Управление по температуре

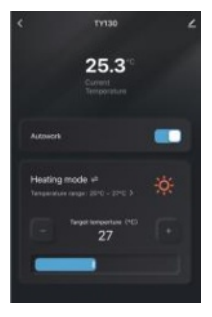

Включите функцию «Autowork» - отобразится интерфейс управления терморежимом. Выберите режим «Нагрев» или «Охлаждение», целевую температуру. Таким **v**становите образом запускается функция авто включения/выключения в соответствии co значением температуры.

#### 2.4 Управление по расписанию

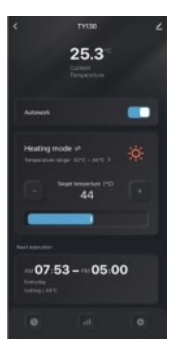

Установка расписания для автоматического управления питанием нагрузки. Функцию можно установить только при включенной функции «Autowork». Выберите значок « чтобы установить управление по таймеру. Кстати допускается включать/выключать вручную, но управление питание по расписанию будет выполняться тогда, когда будет достигнуто следующее заданное значение времени.

## 2.5 Оповещение о температуре

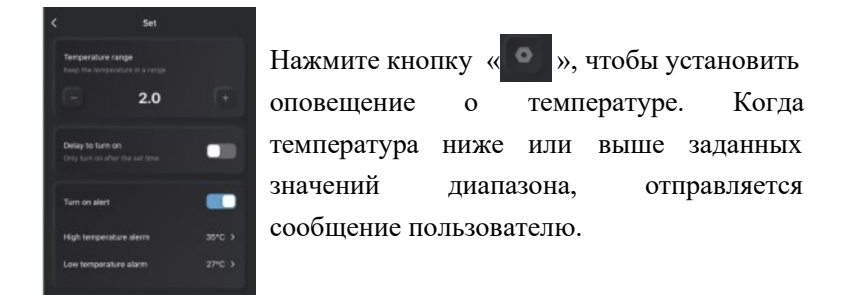

#### 2.6 История измерений

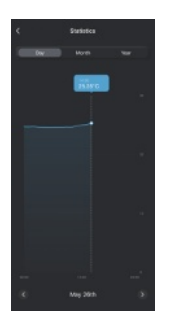

Нажмите значок « . », чтобы проверить записи значений температуры. Сервис содержит записи температуры за день, неделю или месяц.

## 2.7 Сброс настроек

Сброс заводских настроек приведет к удалению устройства из всех зарегистрированных учетных записей приложения. После сброса необходимо настроить Wi-Fi и снова добавить устройство в приложение. Удерживайте нажатой кнопку М в течение 10 секунд, устройство сбросит настройки до заводских.

## 3.0 Спецификация

- WiFi: 802.11 b/g/n
- Рабочее напряжение: АС 110~250В
- Диапазон термодатчика: -20°C~100°C
- Индикация LED: статус питания и wifi
- Максимальная нагрузка: 16А или 3500Вт
- Потребление в ожидании: 25mA